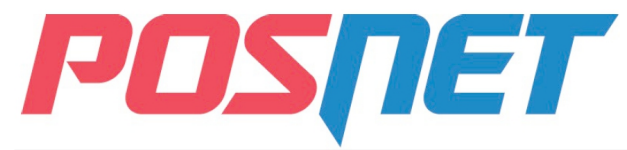

## **Posnet Thermal XL** Instrukcja uruchomieniowa

Przed rozpoczęciem użytkowania drukarki zalecane jest zapoznanie się z treścią pełnej instrukcji obsługi znajdującej się na załączonej do drukarki płycie CD-ROM. Najnowsza wersja dokumentu dostępna jest również stronie internetowej www.posnet.com

## 1. Sprawdź zawartość opakowania

Przed uruchomieniem drukarki sprawdź czy urządzenie jest kompletne. W przypadku jakichkolwiek nieprawidłowości skontaktuj sie ze sprzedawcą.

W pudełku znajdują się:

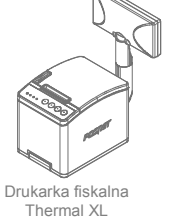

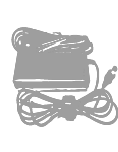

Zasilacz

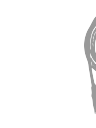

4

5

Kabel sygnałowy

drukarka - komputer

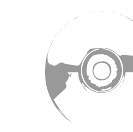

Płvta CD-ROM ze

sterownikami i

dokumentacja

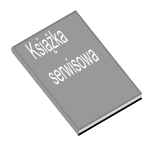

Ksiażka serwisowa

2. Podłącz drukarkę do komputera

Drukarkę fiskalną POSNET Thermal XL można podłączyć do komputera poprzez port USB lub port COM (szeregowy). Poniżej przedstawiona jest kolejność czynności podczas instalacji drukarki.

Upewnij się, że drukarka i komputer są WYŁĄCZONE

Podłącz wtyk przewodu sygnałowego we właściwe złącze komunikacyjne 2 drukarki. COM 1 – w przypadku podłączenia drukarki poprzez port szeregowy

USB - w przypadku podłączenia drukarki poprzez USB

Podłącz wtyk przewodu sygnałowego do złącza komputera: RS232 (DB9) – w przypadku podłączania drukarki poprzez port szeregowy USB – w przypadku podłączania drukarki poprzez USB

### Podłącz wtyk zasilania do złącza zasilania drukarki a następnie podłącz zasilacz do sieci. Uruchom komputer, włącz drukarkę.

### Ustaw interfejs komunikacyjny w MENU drukarki 6

Posługując się klawiszami ("OK" wejście; strzałki góra i dół przeglądanie menu; "C" wyjście) na dotykowym panelu sterowania drukarką wybierz kolejno: 2 Konfiguracja  $\rightarrow$  1 Parametry ogólne  $\rightarrow$  7 Funkcje komunik.  $\rightarrow$  1 Interfejs PC Wybierz interfejs (COM, USB), a następnie protokół. W przypadku protokolu POSNET dodatkowo określ standard polskich znaków wybierając: Windows 1250, Latin 2 lub Mazovia → Po potwierdzeniu wyboru klawiszem "OK" urządzenie zrestartuje się automatycznie. (jeśli zmieniono ustawienia domyślne)

## 3. Zainstaluj sterowniki USB

Poniżej przedstawiono przykład typowej instalacji sterowników w systemie Windows XP. Proces ten może różnić się w zależności od konfiguracji i wersji środowiska systemowego.

#### 1 Wykrycie drukarki

Po uruchomieniu komputera z drukarka podłaczona do portu USB, system operacyjny wykrywa automatycznie nowe urządzenie i rozpoczyna proces instalacji sterowników. Jeżeli kreator znajdowania sprzętu nie uruchomi się

automatycznie, należy uruchomić instalację z poziomu Menadżera urządzeń systemu Windows.

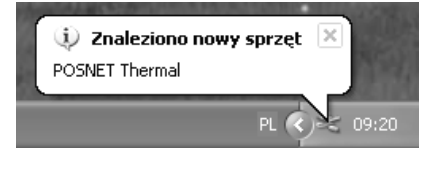

#### 4 Wskazanie źródła sterowników

Włóż do napędu w komputerze płytę CD-ROM ze sterownikami (powinna znajdować się w pudełku wraz z drukarką), zaznacz wskazane poniżej opcje i vciśnij przycisk Dalej.

**Uwaga:** w zależności od konfiguracji systemu operacyjnego po włożeniu płyty do napędu mogą pojawić się okna związane z Autoodtwarzaniem nośników danych. Związane z tym pytania systemu należy zignorować, a okna Autoodtwarzania zamknać

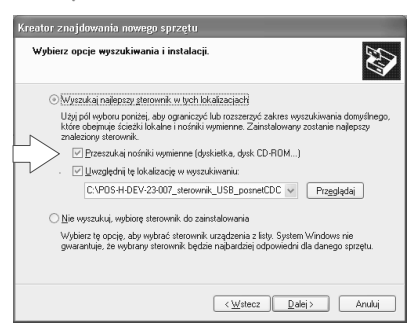

### 2 Kreator znajdowania sprzętu

W oknie kreatora wybierz trzecia opcje, aby komputer nie szukał sterowników internet i zatwierdź przyciskiem Dalej. poprzez

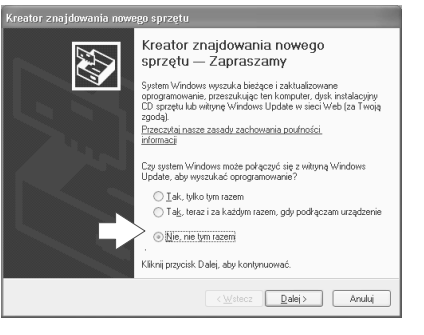

5 Weryfikacja sterownika

> Potwierdź instalacie sterownika przyciskiem Mimo to kontynuuj

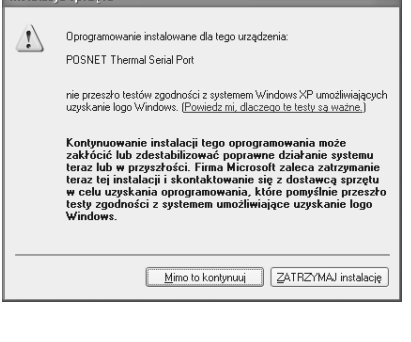

Zakończenie instalacji

Komputer zakończył instalację sterowników. Potwierdź to przyciskiem Zakończ. W menadżerze urządzeń systemu możesz sprawdzić numer utworzonego wirtualnego portu COM.

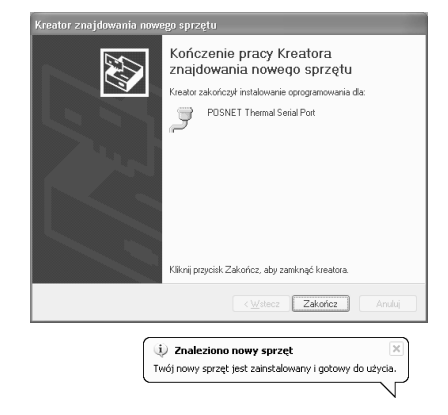

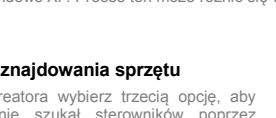

## Wybór typu instalacji

3

6

W oknie kreatora wybierz drugą opcję, aby samodzielnie wskazać sterownik do zainstalowania i zatwierdź wybór przyciskiem Dalej.

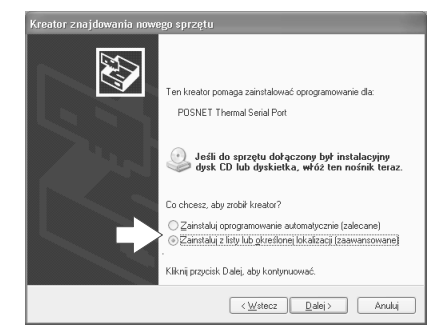

# 4. Ładowanie papieru do drukarki

Drukarka umożliwia pracę z wykorzystaniem papieru o szerokości 57mm i długości maksymalnie do 100m Poniżej przedstawiono procedurę ładowania papieru do pustej drukarki.

W przypadku wymiany papieru, w trakcie eksploatacji drukarki, należy pamiętać o usunięciu z komory papieru drukarki pustej gilzy po zużytej rolce papieru.

Uwaga: stosowanie materiałów eksploatacyjnych zalecanych przez Posnet przedłuża żywotność mechanizmów drukujących.

### 1 Podnieś pokrywę komory papieru

Naciśnij przycisk otwierania aż pokrywa odskoczy. Następnie podnieś pokrywę.

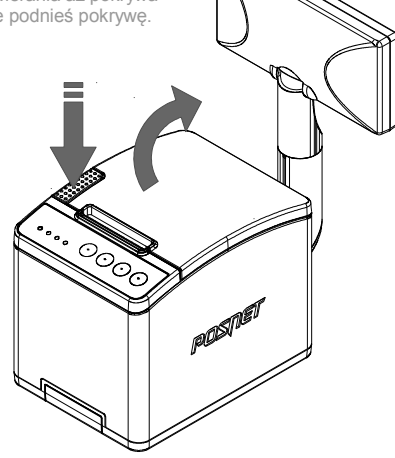

### 2 Załaduj papier

Umieścić rolkę w komorze mechanizmu. Rolki papierowe należy wkładać w taki sposób, aby odwinięty kawałek wychodził spod szpuli i wystawał z komory. W przypadku niewłaściwego umieszczenia papieru w komorze wydruk będzie niewidoczny.

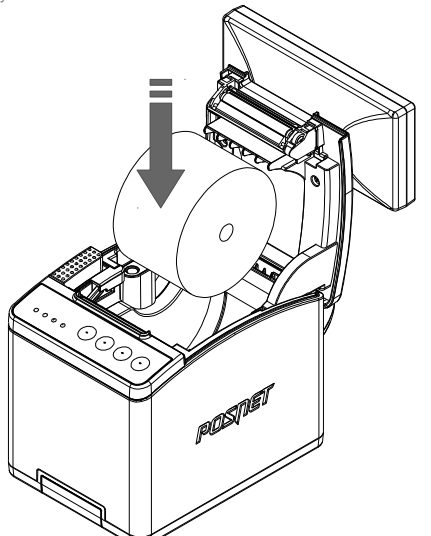

3 Zamknij pokrywę

Oderwij wysunięty odcinek papieru.

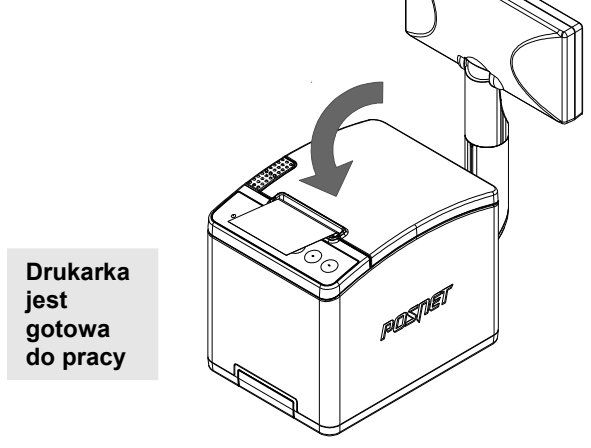

## Informatyczny Nośnik Danych

Poniżej pokazano umiejscowienie Informatycznego Nośnika Danych (IND)

w drukarkach Posnet Thermal XL POS Pokrvwa zabezpieczajaca IND Otwór na śrubę mocującą Informatyczny Nośnik Danych (Karta SD / SDHC)

## Podłączenie akcesoriów

### Szuflada kasjerska Posnet SKL

Zwiększa bezpieczeństwo gotówki przechowywanej w punkcie sprzedaży i ułatwia jej kontrole.

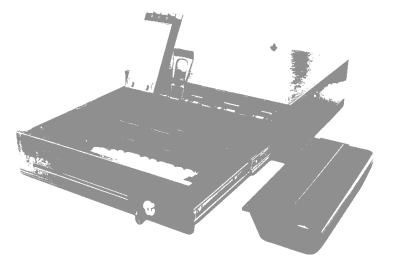

Solidne wykonanie z najwyższej jakości materiałów zapewnia długie i niezawodne działanie. Zastosowanie metalowych, kulkowych prowadnie wóżcka szuflady sprawia, że porusza się on łatwo i cicho

> Szufladę kasjerską Posnet SKL podłącza się bezpośrednio do portu szuflady w drukarce fiskalnej (DRW).